# 都立農業系高校生資格取得支援制度補助金申請フォーム

# 【申請者用マニュアル】

◆申請方法に関することの問い合わせ先◆
 都立農業系高校生資格取得支援制度運営事務局
 電 話:050-1725-0967
 メール:agri highschool@nta.co.jp

目次

マイページを登録する 一補助金交付申請の流れー ① 補助金交付申請をする ②(変更があった場合は)変更承認申請をする ③(受験をしたら)実績報告・証明書類を提出をする ④ (額の決定通知がきたら)支払申請をする 2ページ 8ページ 9ページ 14ページ 17ページ 22ページ

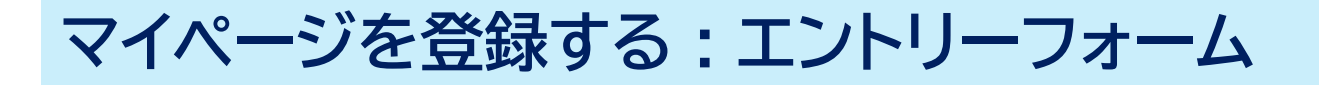

#### 以下QRコードよりエントリーページにアクセスし、マイページ登録を行ってください。

https://agri-highschool-shinsei.metro.tokyo.lg.jp/m/entry

| 日本会统日                                                        | 東京都教育委員会<br>Takye Metropolitan Based of Education                                                                                                    | 所属校名(83)                 |                    |
|--------------------------------------------------------------|----------------------------------------------------------------------------------------------------|--------------------------|--------------------|
|                                                              | 東京都立高等学校農業関連資格取得支援補助金<br>エントリーフォーム                                                                                                    | 所属学科名(2011)              |                    |
|                                                              | 下記エントリーフォームに入力いただき、申請者情報をご登録してください。<br>ご登録にあたっては、事前に専京都の <u>「個人情報の取り扱い」</u> をご確認ください。<br>ご登録後、当業務員より確認のメールが入力いただいたメールアドレスをご注意されますので、ご室内に沿ってお手持ち参してください。今回ご登録いただいたメールアドレスと | 学年(2017)                 | (半角数字のみ: 1以上: 6以下) |
|                                                              | これない、二年は1997年7月になった。「アイベージへのログインやお手扱き全般において必要となります。(メールアドレスの変更はできませんので、ご注意ください。)<br>東京都の「個人情報の取り扱い」については <u>ごちら</u> からご確認ください。                                            | 郵便番号 (680)               | - (半角数字のみ: 5桁か7桁)  |
|                                                              | 申請者メールアドレス (200)                                                                                                    | 住所(總和)                   |                    |
| このURLはエントリー専用です。<br>マイページ発行後は以下のURLから                        | バスワード (※1) (半角英数のみ: 8文字から32文字)                                                                                                    | 電話番号(681)                | (半角数字のみ)           |
| アクセスしてください。                                                  | パスワード (確認) (半角美数のみ: 8文字から32文字)                                                                                                    | の」様切み利用についてみますよいのう       | (tt)               |
| 【申請者マイページ】                                                   | 申請者氏名 [40]                                                                                                    | 個人情報の利用について本語9 るか (2011) |                    |
| https://agri-highschool-<br>shinsei.metro.tokyo.lg.jp/s?p=16 | 申請者氏名(フリガナ) 🕼                                                                                                    |                          | 次へ →               |
|                                                              | <b>生年月日 ն 回</b> 年 🗸 月 🖌 日 🗸                                                                                                    |                          |                    |

# マイページを登録する:申請者(生徒)情報の入力

#### 申請者(生徒)の情報を入力してください。

メールアドレス、電話番号については本件についての連絡が可能な方のものを入力してください。 入力が終わりましたら<mark>「次へ」</mark>を押します。

|                                                                                                    | 東京都教育委員会<br>Tokyo Metropolitan Boerd of Education                                                   |                       |                              |
|----------------------------------------------------------------------------------------------------|----------------------------------------------------------------------------------------------------|-----------------------|------------------------------|
| 東京都立高等                                                                                                    | 等学校農業関連資格取得支援補助金<br>エントリーフォーム                                                                       |                       |                              |
| 下記エントリーフォームに入力いただき、申請者情報をご登録してください。<br>ご登録にあたっては、事前に東京都の <u>「個人情報の取り扱い」</u> をご確認ください。                           |                                                                                                    | 所属校名(修和)              |                              |
| ご登録後、当事務局より確認のメールが入力いただいたメールアドレ<br>パスワードは、これ以降、マイページへのログインやお手続き全般に<br>ま京都の「個人情報の取り扱い」については <u>こちら</u> からご確認ください | ス宛に送信されますので、ご案内に沿ってお手続きをしてください。今回ご登録いただいたメールアドレスと<br>Bいて必要となります。(メールアドレスの変更はできませんので、ご注意ください。)<br>い。 | 所属学科名(48章)            |                              |
| 申請者メールアドレス(4回)                                                                                                  |                                                                                                    | 学年 (6月)               | (半角数字のみ: 1以上: 6以下)           |
| バスワード (あの)                                                                                                    | (半角英数のみ:8文字から32文字)                                                                                  | 郵便番号 (@题)             | - (半角数字のみ:5桁か7桁)             |
| バスワード(確認) 🕼                                                                                                    | (半角英数のみ:8文字から32文字)                                                                                  | 住所(480)               |                              |
| 申請者氏名(680)                                                                                                    |                                                                                                    | 電話番号(6週)              | -         -         (半角数字のみ) |
| 申請者氏名(フリガナ)(ゆの)                                                                                                 |                                                                                                    | 個人情報の利用について承諾するか (42) | ○ はい                         |
| 生年月日(6回)                                                                                                    | 年、月、日、                                                                                              |                       |                              |
|                                                                                                    |                                                                                                    |                       |                              |

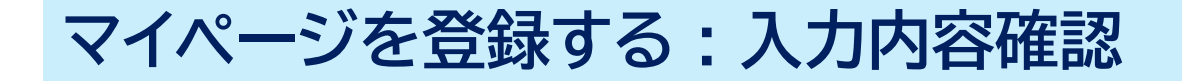

「ご入力内容の確認」画面では、入力した内容に誤りがないかを確認の上、 「送信する」を押してください。(誤りがある場合は、戻るより修正してください)

| 東                        | 東京都教育委員会<br>Tokyo Metropolitan Board of Education<br>東京都立高等学校農業関連資格取得支援補助金<br>エントリーフォーム |      |              |               |
|--------------------------|-----------------------------------------------------------------------------------------|------|--------------|---------------|
| 入力内容を、確認してください。確認後「送信する」 | ボタンを押してください。                                                                            | 郵便番号 |              | 123-4567      |
| 申請者メールアドレス               | @nta.co.jp                                                                              | 住所   |              | 東京都港区赤坂1-2-3  |
| パスワード (確認)               | *****                                                                                   | 電話番号 |              | 000-1111-2222 |
| 申請者氏名                    | テスト 次郎                                                                                  | 個人情報 | の利用について承諾するか | ( <b></b>     |
| 申請者氏名(フリガナ)              | テスト ジロウ                                                                                 |      |              |               |
| 生年月日                     | 2008年1月1日                                                                               |      |              |               |
| 所属校名                     | 東京都立園芸高等学校                                                                              |      |              | ← 戻る 送信する →   |
| 所属学科名                    | 園芸科                                                                                     |      |              |               |
| 学年                       | 2                                                                                       |      |              |               |

マイページ登録完了

#### 「登録完了」画面が出ましたら、マイページ登録は完了です。 【注意】補助金申請はまだ完了していません! ご登録いただいたメールアドレス宛に補助金申請フォームのURLが届きますので、次ページ以降の手順を参照の上、 速やかにフォームにアクセスし、以下を行ってください。

①資格取得支援補助金交付申請の入力 ②学生証等の画像のアップロード

|                                                   | 【東京都立高等学校農業関連資格取得支援補助金申請】エントリーが完了いたしました。                                                                                                    |                                          |  |
|---------------------------------------------------|----------------------------------------------------------------------------------------------------|------------------------------------------|--|
| ※登録元了画面                                           | 都立農業系高校生資格取得支援制度 運営事務局 agri_highschool@nta.co.jp tricorn.net 経由<br>To 自分 ▼                                                                                                    |                                          |  |
|                                                   | Par 日本語に翻訳 ×                                                                                                    |                                          |  |
| 東京都教育委員会<br>Tokyo Metropolitan Board of Education | ※このメールは送信専用メールです。          受付番号:ks3125k       件名:【見         テスト 次郎様       得支援補         都立農業系高校生資格取得支援制度のエントリーが完了いたしました。       しました                                                                                      | 東京都立高等学校農業関連資格取<br>捕助金申請】エントリーが完了いた<br>。 |  |
| 東京都立高等学校農業関連資格取得支援補助金<br>エントリーフォーム                | 今後、オンラインでの資格取得支援制度への申請が可能です。<br>以降は、今回ご登録いただいたメールアドレスとパスワードで<br>マイページへログインいただき<br>マイページのメニューから各種申請のお手続きをおこなってください。                                                                                                    | 都立農業系高校生資格取得支援<br>営事務局                   |  |
| ご登録が完了いたしました。                                     | マイページログインURL: <u>https://agri-highschool-shinsei.metro.tokyo.lg.jp/s?p=18</u><br>■ご入力内容<br>申請者メールアドレス: <u>Dota co.jp</u><br>申請者氏名: テスト、次郎様<br>本市者とない、テスト、次郎様                                                            | アドレス<br>ghschool@nta.co.jp               |  |
| 登録メールアドレスに確認メールを送信しました。                           | <ul> <li>申請者法名 (フリカナ): テスト シロウ様</li> <li>生年月日: 2008-01-01</li> <li>所属学科名: 園芸科</li> <li>学年: 2</li> <li>郵便番号: 123-4567</li> <li>住所:東京都送区赤坂1-2-3</li> <li>電話番号: 000-1111-2222</li> <li>個人情報の利用について承諾していますか?: はい</li> </ul> | こ事前に設定ください                               |  |
|                                                   | ※本メールにお心当りのない場合は、お手数ですが下記までお問い合わせください。<br>※なお、このメッセージはシステムより自動送信され、返信は受付けておりません。<br>各種お問合せは、マイページ内にあります「お問合せフォーム」よりお願いいたします。                                                                                            |                                          |  |

マイページにログインする

事前に登録が完了すると登録したメールアドレス宛にメールが届きます。

メール内に記載されたURL(https://agri-highschool-shinsei.metro.tokyo.lg.jp/m/entry)から

申請者マイページにログインしてください。また、ログインページをブックマークに登録しておきましょう。

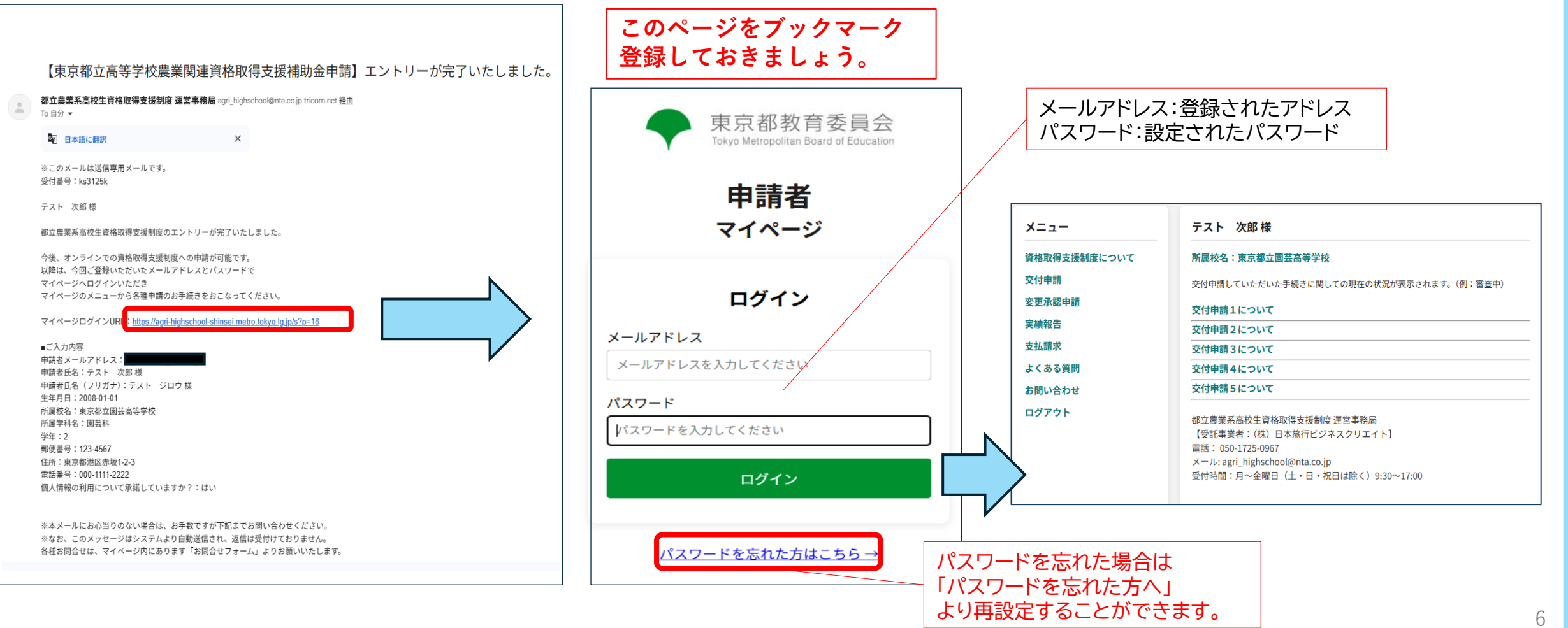

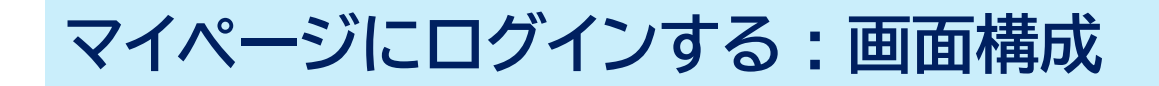

#### 補助金交付申請フォームの画面構成は以下のようになっています。

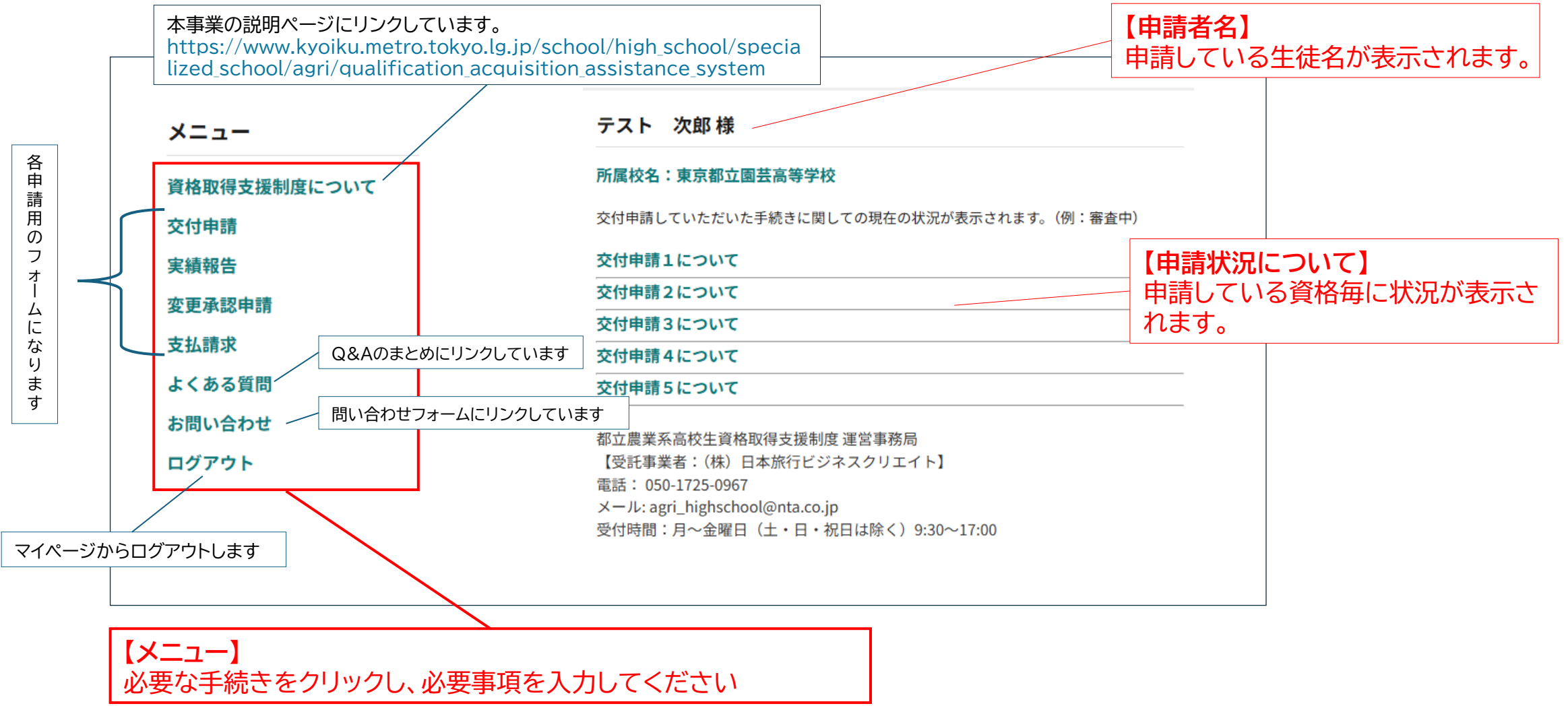

#### 補助金交付申請の流れ

(1)

(2)

3

補助金交付申請はメニューの流れに沿って進みます。

申請の流れ ①(受験する資格が決まったら) テスト 次郎様 メニュー 交付申請をする 資格取得支援制度について 所属校名:東京都立園芸高等学校 ②(受験する資格を変更する場合は) 交付申請 交付申請していただいた手続きに関しての現在の状況が表示されます。(例: 変更承認申請をする 変更承認申請 交付申請1について 実績報告 ③(受験・受講したら) 交付申請2について 4 実績報告をする 支払請求 交付申請3について よくある質問 交付申請4について ④(額決定通知がきたら) 交付申請5について お問い合わせ 支払請求をする ログアウト 都立農業系高校生資格取得支援制度 運営事務局 【受託事業者:(株)日本旅行ビジネスクリエイト】 電話: 050-1725-0967 メール: agri\_highschool@nta.co.jp 受付時間:月~金曜日(土・日・祝日は除く) 9:30~17:00

# ① 補助金交付申請をする:申請内容を入力する・生徒証を提出する

#### 「交付申請」をクリックし、必要項目を入力してください。

対象生徒が農業系高校に所属していることが分かるもの(生徒証など)の画像を用意してください。

| ×=                                          | テスト 次郎 様                                                                                                    | 東京都教育委員会<br>Tokyo Metropolitan Board of Education                                                                                                    |
|---------------------------------------------|----------------------------------------------------------------------------------------------------|----------------------------------------------------------------------------------------------------|
| 資格取得支援制度について<br>交付申請<br>変更承認申請<br>実績報告      | <b>所属校名:東京都立園芸高等学校</b><br>交付申請していただいた手続きに関しての現在の状況が表示されます。(例:審査中)<br><b>交付申請1について</b>                                                        | 東京都立高等学校農業関連資格取得支援補助金<br>交付申請フォーム<br>F記フォームに入力いただき、交付申請をしてください。                                                                                                    |
| <sup>実積牧台</sup><br>支払請求<br>よくある質問<br>お問い合わせ | 交付申請2について         交付申請3について         交付申請5について                                                                                                | <ul> <li>個人情報の利用に関する同意</li> <li>個人情報の利用に当たり以下の点に同意します。</li> <li>本補助金の手続において徴取する個人情報は、補助金を支給するために必要な範囲で利用します。</li> <li>本対象生徒が所属校に在学していることを確認するため、所属校が管理する情報を利用します。</li> <li>本補助金の対象経費を確認するため、該当者に限り、給付型奨学金や学校徴収金の執行状況を利用します。</li> <li>補助金の利用に関する誓約</li> </ul> |
| ログアウト                                       | 都立農業系高校生資格取得支援制度 運営事務局<br>【受託事業者:(株)日本旅行ビジネスクリエイト】<br>電話: 050-1725-0967<br>メール: agri_highschool@nta.co.jp<br>受付時間:月~金曜日(土・日・祝日は除く)9:30~17:00 | 違反があった場合は、都の求めに従い補助事業の中止又は支給された補助金を即時返還します。<br>・ 以下、本申請フォームの記載内容は事実に相違ありません。<br>・ 本補助金を補助事業以外の用途に使用しません。<br>・ 補助事業に関して不正、怠慢、虚偽、その他不適当な行為はしません。<br>・ 本補助金に関連する法令規則並びに本補助金の交付要綱又は実施要領に基づく知事の指示に違反しません。<br>□ はい。同意します。                                          |

# ① 補助金交付申請をする:申請内容を入力する・生徒証を提出する

必須事項を入力、「ファイルを選択」より用意した画像をアップロードします。 生徒証をアップデート後、「申請内容を確認する」を押してください。

| 申請者氏名(2010)                                |                | 代理人氏名                        |                                       |
|--------------------------------------------|----------------|------------------------------|---------------------------------------|
| 申請者メールアドレス(2010)                           |                | 代理人氏名(カナ)                    |                                       |
| 資格名(參調)                                    | 選択してください       | 対象生徒との結柄                     |                                       |
| 受験日(3回)                                    | 年 、月 、日 、      |                              |                                       |
| 補助金交付申請額 (@@)                              | 円 (上限:50,000円) | 代理人電話番号                      |                                       |
| 本補助金の交付申請額について上記資格の補<br>助上限額を申請します。 (2010) | (itu)          | 代理人メールアドレス                   |                                       |
|                                            |                | 代理人は対象生徒と同居していますか?           |                                       |
| 翌年度に受験予定の場合、その理由                           |                | (非同居のみ)代理人の郵便番号              |                                       |
|                                            |                | (非同居のみ)代理人の住所                |                                       |
| 翌年度に受験予定の場合、受験予定時期                         |                | 所属校に在学していることを証明する書類<br>(053) | ファイルを選択<br>(JPG,GIF,PNG,BMP形式で10MBまで) |
| あなたは申請者本人(対象生徒)ですか?<br>(ゐ回)                | ○ はい ○ いいえ     |                              |                                       |
| 本補助金に係る手続きを代理人に委任します<br>か?                 |                |                              | 申請内容を確認する →                           |

# ① 補助金交付申請をする:代理人情報を入力する

#### 支払い請求の際に保護者の口座振り込みの場合は<mark>代理人入力</mark>も必要です。 (非同居の場合は、住所の入力もお願いします。)

| 申請者氏名(69)                                 |                |
|-------------------------------------------|----------------|
| 申請者メールアドレス(@3)                            |                |
| 資格名 🕼                                     | 選択してください       |
| 受験日(2010)                                 | 年、月、日、         |
| 補助金交付申請額 🙆                                | 円 (上限:50,000円) |
| 本補助金の交付申請額について上記資格の補<br>助上限額を申請します。 (650) | i 🔿 (đư        |
|                                           |                |
| 翌年度に受験予定の場合、その理由                          |                |
|                                           |                |
| 翌年度に受験予定の場合、受験予定時期                        |                |
| あなたは申請者本人(対象生徒)ですか?                       | ○ はい ○ いいえ     |
| (AND)<br>本補助金に係る手続きを代理人に委任します             | はい いいえ         |

#### ① 補助金交付申請をする:確認画面

確認画面で内容に誤りがないことを確認の上、問題なければ「送信する」を押してください。 (修正する場合は「戻る」を押すと再度入力画面に戻ることができます。) ※選択した資格に誤りがないか、必ず確認をしてください。

※「送信する」を押した日が申請日となります。申請日以前に発生した経費については補償対象外になりますのでご注意ください。

|                                 | 東京都教育委員会<br>Tokyo Metropolitan Board of Education |  |  |
|---------------------------------|---------------------------------------------------|--|--|
| 東                               | 東京都立高等学校農業関連資格取得支援補助金                             |  |  |
|                                 | 交付申請フォーム                                          |  |  |
| 入力された内容をご確認いただき、送信するボタンを        | 押してください。                                          |  |  |
| 申請者氏名(8回)                       | テスト次郎                                             |  |  |
| 申請者メールアドレス                      | .co.jp                                            |  |  |
| 資格名(283)                        | 技能士 <造園> 2 級                                      |  |  |
| 補助金交付申請額(ゐ物)                    | 20000 円                                           |  |  |
| 本補助金の交付申請額について上記資格の補助上限額を申請します。 | はい                                                |  |  |
| 翌年度に受験予定の場合、その理由                |                                                   |  |  |
| 翌年度に受験予定の場合、受験予定時期              |                                                   |  |  |

| あなたは申請者本人(対象生徒)ですか?<br>(&30)    | いいえ                                                                 |
|---------------------------------|---------------------------------------------------------------------|
| 本補助金に係る手続きを代理人に委任します<br>か? 【&&】 | はい                                                                  |
| 代理人氏名                           | テスト 三郎                                                              |
| 代理人氏名(カナ)                       | テスト サブロウ                                                            |
| 対象生徒との続柄                        | Ŷ                                                                   |
| 代理人電話番号                         | 000-3333-4444                                                       |
| 代理人メールアドレス                      | test@nta.co.jp                                                      |
| 代理人は対象生徒と同居していますか?              | はい                                                                  |
| (非同居のみ)代理人の郵便番号                 |                                                                     |
| (非同居のみ)代理人の住所                   |                                                                     |
| 所属校に在学していることを証明する書類             | 単生<br>氏 あ<br>7回あり<br>R FI II<br>Januar Prove Call Lawren (サイズ:60KB) |
|                                 |                                                                     |

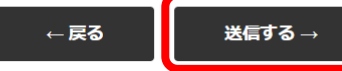

#### ① 補助金交付申請 登録完了

#### 「送信する」を押すとご登録いただいたメールアドレス宛に下記のメールが届きます。 交付決定されましたら後日「<mark>交付決定通知書」</mark>をご登録のメールアドレス宛にお送りいたします。

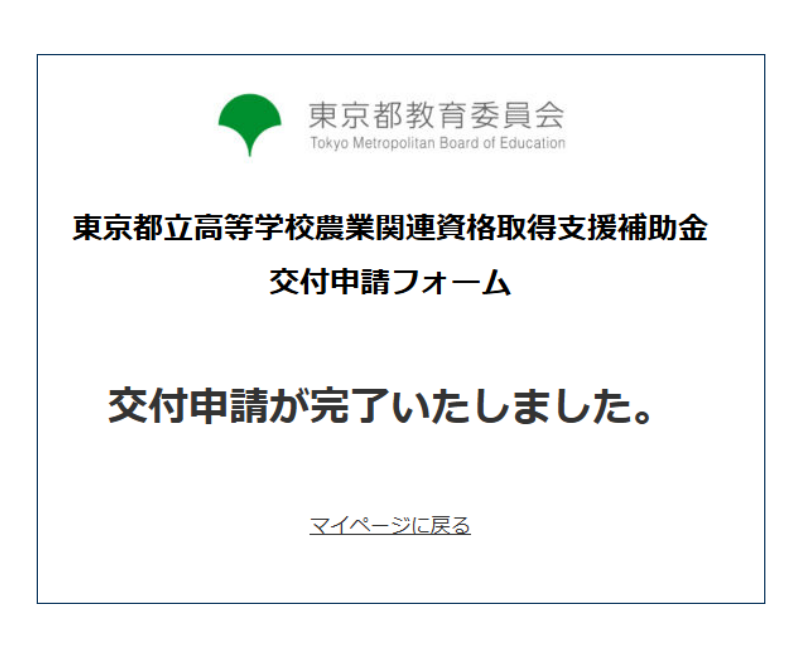

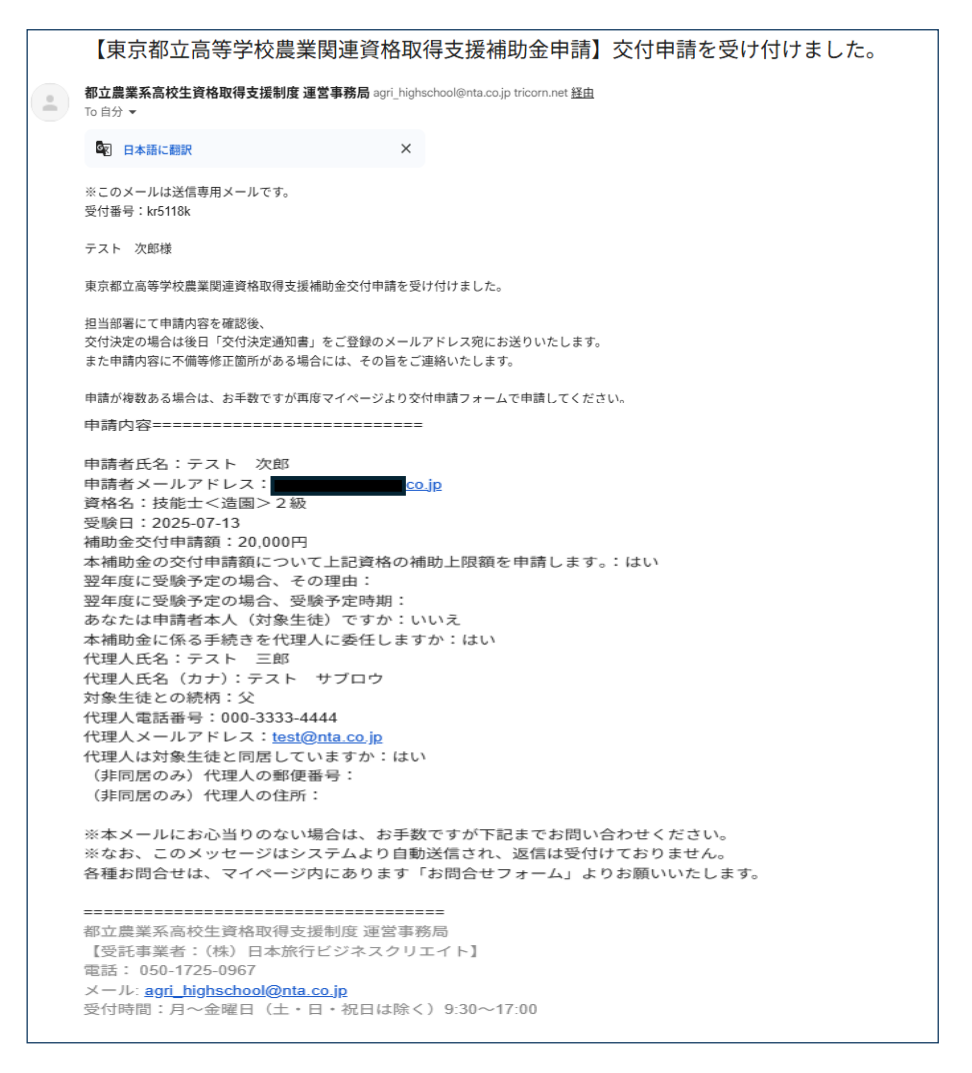

# ②(変更があった場合は)変更承認申請をする

交付決定通知後に、受験する資格や受験日を変更する場合には、メニューの「変更承認申請」より 交付決定内容変更承認申請フォームを入力し「次へ」を押してください。

| =           | テスト 次郎様                                                                                                    |
|-------------|----------------------------------------------------------------------------------------------------|
| 各取得支援制度について | 所属校名:東京都立園芸高等学校                                                                                                    |
| 」申請         | 交付申請していただいた手続きに関しての現在の状況が表示されます。(例:審査中)                                                                                                    |
| 巨承認申請       | 交付申請1について                                                                                                    |
| 責報告         | 交付申請2について                                                                                                    |
| ム請求         | 交付申請3について                                                                                                    |
| ある質問        | 交付申請4について                                                                                                    |
| 問い合わせ       | 交付申請5について                                                                                                    |
| <b>ブアウト</b> | 都立農業系高校生資格取得支援制度 運営事務局<br>【受託事業者:(株) 日本旅行ビジネスクリエイト】<br>電話: 050-1725-0967<br>メール: agri_highschool@nta.co.jp<br>受付時間:月〜金曜日(土・日・祝日は除く)9:30〜17:00 |

| 東京都教育委員会<br>Tary Mercentian Based of Education                                                                                                    |                                     |  |  |  |
|----------------------------------------------------------------------------------------------------|-------------------------------------|--|--|--|
| 東京都立高等学校農業関連資格取得支援補助金<br>交付決定内容変更承認申請フォーム                                                                                                    |                                     |  |  |  |
| 記交付決定内容変更未認申請フォームに入力いただき、変更内容を申請してください。<br>5. 補助事業の実施期間は変更未認申請の日(本日)から変更後の資格受験目までとなります。<br>だし、上記資格を翌年度に受験する予定の場合、以下の記入機にその理由及び翌年度の受験予定時再<br>認めた場合、上記資格が本補助金の交付対象となります。 | 1を記載してください。翌年度に受験することが効率的・効果的であると知識 |  |  |  |
| 申請者氏名 (400)                                                                                                    |                                     |  |  |  |
| メールアドレス (100)                                                                                                    |                                     |  |  |  |
| 変更の運由 [11]                                                                                                    |                                     |  |  |  |
| 変更前の取得予定資格(文付決定内容) (4=3)                                                                                                    |                                     |  |  |  |
| 変更後の取得予定資格 🚧                                                                                                    |                                     |  |  |  |
| 変更後の資格受験日 (43)                                                                                                    | 年 • 月 • 日 •                         |  |  |  |
| 資格を翌年返に受験する予定の場合の場由                                                                                                    |                                     |  |  |  |
| 資格を翌年頃に受験する予定の場合の受験予定時期                                                                                                    |                                     |  |  |  |
| 補助金交付申請額 💴                                                                                                    | Ρ                                   |  |  |  |
| 私は、本補助金の交付申請額について上記資格の補助上限額を申請します。 (440)                                                                                                    | ○ (#\)                              |  |  |  |
| <b>%</b> ^→                                                                                                    | ]                                   |  |  |  |

#### ②(変更があった場合は)変更承認申請をする:確認画面

確認画面で入力した内容に誤りがないことを確認の上、問題なければ「送信する」を押してください。 承認後、「補助金決定内容変更承認通知書」がご登録いただいたメールアドレス宛に届きます。 (修正する場合は「戻る」を押すと再度入力画面に戻ることができます。)

| 東京都教育委員会<br>Tokyo Metropolitan Board of Education |                       |  |
|---------------------------------------------------|-----------------------|--|
| 東京都立高等学校農業関連資格取得支援補助金<br>交付決定内容変更承認申請フォーム         |                       |  |
| 確認後「送信する」ボタンを押してください。                             |                       |  |
| 申請者氏名                                             | テスト 次郎                |  |
| メールアドレス                                           | ai_takeuchi@nta.co.jp |  |
| 変更の理由                                             | より高度な専門性を身につけたいと考えたため |  |
| 変更前の取得予定資格(交付決定内容)                                | 技能士〈造園〉2級             |  |
| 変更後の取得予定資格                                        | 技能士〈造園〉1級             |  |
| 変更後の資格受験日                                         | 2025年7月13日            |  |
| 資格を翌年度に受験する予定の場合の理由                               |                       |  |
| 資格を翌年度に受験する予定の場合の受験予定時期                           |                       |  |

| 補助金交付申請額                           | 20000 円 |
|------------------------------------|---------|
| 私は、本補助金の交付申請額について上記資格の補助上限額を申請します。 | はい      |
|                                    |         |
| ← 戻る                               | 送信する →  |

#### ②(変更があった場合は)変更承認申請をする:登録完了

「送信する」を押すとご登録いただいたメールアドレス宛に下記のメールが届きます。 交付決定されましたら後日<mark>「交付決定通知書」</mark>をご登録のメールアドレス宛にお送りいたします。

.

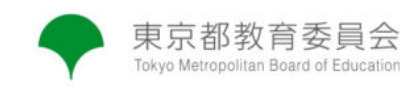

東京都立高等学校農業関連資格取得支援補助金

交付決定内容変更承認申請フォーム

#### 申請が完了いたしました。

<u>マイページに戻る</u>

#### 【東京都立高等学校農業関連資格取得支援補助金申請】交付決定内容変更承認申請を受け付けました。

都立農業系高校生資格取得支援制度 運営事務局 agri\_highschool@nta.co.jp tricorn.net <u>経由</u> To 自分 マ ※このメールは送信専用メールです。

受付番号:kc4101k

テスト 次郎様

東京都立高等学校農業関連資格取得支援補助金 交付決定内容変更承認申請を受け付けました。

担当部署にて申請内容を確認後、 後日「変更承認通知書」をご登録のメールアドレス宛にお送りいたします。 また申請内容に不備等修正箇所がある場合には、その旨をご連絡いたします。

申請が複数ある場合は、お手数ですが再度マイページより交付申請フォームで申請してください。

申請者氏名:テスト 次郎 申請者メールアドレス: 変更の理由:より高度な専門性を身につけたいと考えたため 変更前の取得予定資格(交付決定内容):技能士 (造園) 2級 変更後の資格受験日:2025-07-13 資格を翌年度に受験する予定の場合の理由: 資格を翌年度に受験する予定の場合の受験予定時期: 補助金交付申請額:20,000 円 私は、本補助金の交付申請額について上記資格の補助上限額を申請します。:はい

※本メールにお心当りのない場合は、お手数ですが下記までお問い合わせください。
※なお、このメッセージはシステムより自動送信され、返信は受付けておりません。
各種お問合せは、マイページ内にあります「お問合せフォーム」よりお願いいたします。

------都立農業系高校生資格取得支援制度 運営事務局 【受託事業者:(株)日本旅行ビジネスクリエイト】 電話: 050-1725-0967

メール: <u>agri\_highschool@nta.co.jp</u> 受付時間:月~金曜日(土・日・祝日は除く) 9:30~17:00

#### ③ (受験したら)実績報告・証明書類を提出する

資格受験後、速やかにかかった費用をご報告ください。(「受験料の実績報告」「経費の実績報告」) 「実績報告」より受験料、テキスト購入費用等、資格取得に要した費用を入力してください。 画像をファイル選択よりアップロードしてください。

| メニュー                                                | テスト 次郎 様                                                                                                    | 東京都教育委員会<br>Tokyo Metropolitan Board of Education                                                                                                    |
|-----------------------------------------------------|----------------------------------------------------------------------------------------------------|----------------------------------------------------------------------------------------------------|
| 資格取得支援制度について                                        | 所属校名:東京都立園芸高等学校                                                                                                  | 東京都立高等学校農業関連資格取得支援補助金                                                                                                    |
| 交付申請                                                | 交付申請していただいた手続きに関しての現在の状況が表示されます。(例:審査中)                                                                          | 実績報告フォーム                                                                                                    |
| 変更承認申請<br>実績報告<br>支払請求<br>よくある質問<br>お問い合わせ<br>ログアウト | 交付申請1について         交付申請2について         交付申請3について         交付申請4について         交付申請5について         都立農業系高校生資格取得支援制度 運営事務局 | 【入力にあたってご注意】(必ず一該ください)<br>下記フォームに入力いただき、実績報告をしてください。<br>実績報告フォームは、申請した資格ごとに作成し、提出してください。<br>資格が複数ある場合は、再度マイページより実績報告フォームに入力してください。<br>また、実績報告フォーム1件につき、アップロード可能な領収書等の画像は最大10個までとさせていただきます。<br>(ファイル容量は10MBまでとします。尚、10MBはフォーム1件の合計であり、ファイル1個の最大容量ではありませんのでご注意ください。)<br>画像ファイルが10個以上、またはファイル容量合計が10MBを超える場合は、資格が複数の場合同様、再度新たな実績フォームに入力してください。 |
|                                                     | 【受託事業者:(株)日本旅行ビジネスクリエイト】<br>電話: 050-1725-0967<br>メール: agri highschool@nta.co.in                                  | 申請者氏名 (680)                                                                                                    |
| 受付時間:月~金曜日(土・日・祝日は除く)9:30~17:00                     |                                                                                                    | 申請者メールアドレス(②)                                                                                                    |

# ③ (受験したら)実績報告・証明書類を提出する

受験料等を支払ったことを証明する書類(レシート・領収書など)を提出してください。 画像を「ファイルを選択」よりアップロードしてください。

| 取得資格に関する経費の実績報告        |                                                                                                    | 取得資格に関する経費の合計について                       |                                                            |
|------------------------|----------------------------------------------------------------------------------------------------|-----------------------------------------|------------------------------------------------------------|
| (ア)領収書画像アップロード [乙]     | ファイルを選択 選択されていません     (JPG,GIF,PT 0,BMP形式で10MBまで)                                                          | (1)テキスト・問題集の購入費用の合計                     | (F)                                                        |
| (ア)領収書の種類(44)          | 校外実施講座の受講費用                  必要な材料等の購入費用                 その他、資格取得支援として知事が認めた経費                             | (2)校外実施講座の受講費用の合計                       | <b>F</b> J                                                 |
| (ア)品目名(書稿名、講座名等) [633] | 一度に送信できるファ                                                                                                 | (3)材料等の購入費用の合計                          |                                                            |
| (イ)領収書画像アップロード         | <u>771ルを要認まれていません</u><br>(JPG,GIF,P G,BMP形式で10MBまで)<br>イルの上限量は10MB<br>までです。                                | (4)その他、農業関連資格の取得支援として知<br>事が必要と認めた経費の合計 | <ul> <li>申請9る金額の合</li> <li>計を入力してくだ</li> <li>キい</li> </ul> |
| (イ)領収書の種類              | <ul> <li>テキスト・問題集の購入費用</li> <li>校外実施講座の受講費用</li> <li>必要な材料等の購入費用</li> <li>その他、資格取得支援として知事が認めた経費</li> </ul> | 受験料+(1)~(4)の総合計 (413)                   |                                                            |
| (イ)品目名(書籍名、講座名等)       |                                                                                                    |                                         | 次へ →                                                       |

# ③(受験したら)実績報告・証明書類を提出する:確認画面

確認画面で内容に誤りがないことを確認の上、問題なければ「送信する」を押してください。 入力いただいた件数によって、表示件数が変わります。

|                            | 東京都教育委員会<br>Tokyo Metropolitan Board of Education |  |  |  |  |  |
|----------------------------|---------------------------------------------------|--|--|--|--|--|
| 東京都立高等学校農業関連資格取得支援補助金      |                                                   |  |  |  |  |  |
|                            | 実績報告フォーム                                          |  |  |  |  |  |
| 下記フォームに入力いただき、実績報告をしてください。 |                                                   |  |  |  |  |  |
| 申請者氏名(388)                 | テスト 次郎                                            |  |  |  |  |  |
| 申請者メールアドレス(300)            | @nta.co.jp                                        |  |  |  |  |  |
| 取得資格に関する受験料の実績報告           | 取得資格に関する受験料の実績報告                                  |  |  |  |  |  |
| 資格名(30周)                   | 技能士 <造園> 2 級                                      |  |  |  |  |  |
| 受験日 (840)                  | 2025年7月13日                                        |  |  |  |  |  |
| 受験料(6月)                    | 3100 円                                            |  |  |  |  |  |
| 受験料画像アップロード(201            | (サイズ:36KB)                                        |  |  |  |  |  |

| 取得資格に関する経費の実績報告     |                              |
|---------------------|------------------------------|
| (ア)領収書画像アップロード (たつ) |                              |
| (ア)領収書の種類(修和)       | テキスト・問題集の購入費用                |
| (ア)品目名(書籍名、講座名等) 🍪  | 技能検定 造園(造園工事作業)合格テキスト 1~3級対応 |
| (ア)領収書金額(200)       | 3520 円                       |
|                     |                              |
| (イ)領収書画像アップロード      |                              |
| (イ)領収書の種類           | 校外実施講座の受講費用                  |
| (イ)品目名(書籍名、講座名等)    | 1級2級造園技能検定受検対策講習会            |
| (イ) 颌収書金額 (後期)      | 38000 円                      |

#### ③(受験したら)実績報告・証明書類を提出する:確認画面

確認画面で入力した内容に誤りがないことを確認の上、問題なければ<mark>「送信する」</mark>を押してください。 承認後、「額の確定通知書」がご登録いただいたメールアドレス宛に届きます。 (修正する場合は「戻る」を押すと再度入力画面に戻ることができます。)

| 取得資格に関する経費の合計について                       |           |
|-----------------------------------------|-----------|
| (1) テキスト・問題集の購入費用の合計                    | 3520 円    |
| (2)校外実施講座の受講費用の合計                       | 38000 円   |
| (3) 材料等の購入費用の合計                         | ۳.        |
| (4)その他、農業関連資格の取得支援として知事が必要と<br>認めた経費の合計 | Э         |
| 受験料+(1)~(4)の総合計 🍪                       | 44620 円   |
|                                         |           |
|                                         | 戻る 送信する → |

# ③(受験したら)実績報告・証明書類を提出する:実績報告完了

「送信する」を押すとご登録いただいたメールアドレス宛に下記のメールが届きます。 交付決定されましたら後日「額の決定通知書」をご登録のメールアドレス宛にお送りいたします。

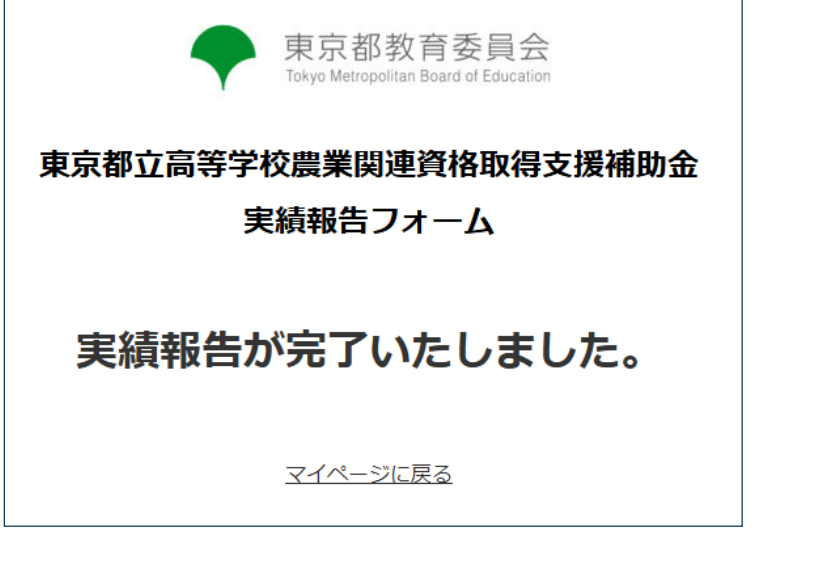

| 員会<br>ucation  | 都立農業系高校生資格取得支援制度 運営事務局 akira@n-dim.jp tricorn.net 経由<br>To 自分 マ<br>※このメールは送信専用メールです。<br>受付番号:kh7104k<br>テスト 次郎様<br>車京都立高等校農業関連資格取得支援補助会 実績報告を受け付けました。                                                                                                    | <ul> <li>■取得資格に関する経費の合計について         <ol> <li>テキスト・問題集の購入費用の合計:3,520円</li> <li>次外実施講座の受講費用の合計:38,000円</li> <li>材料等の購入費用の合計:円</li> <li>オ料等の購入費用の合計:円</li> <li>その他、農業関連資格の取得支援として知事が必要と認めた経費の合計:円<br/>受験料+(1)~(4)の総合計:44,620円</li> </ol></li></ul> |
|----------------|----------------------------------------------------------------------------------------------------|----------------------------------------------------------------------------------------------------|
| <b>双得支援補助金</b> | <ul> <li>米市部正向守子(A展来)(A)とQ(THAREQ Q HARD) 至 200 (4) 5 とし。</li> <li>担当部署にて実績報告内容を確認後、</li> <li>後日「額確定通知書」をご登録のメールアドレス宛にお送りいたします。</li> <li>また報告内容に不備等修正箇所がある場合には、その旨をご連絡いたします。</li> <li>取得資格が複数ある場合は、お手数ですが取得資格ごとにマイページより</li> <li>実績報告フォームから報告してください。</li> </ul> | ※本メールにお心当りのない場合は、お手数ですが下記までお問い合わせください。<br>※なお、このメッセージはシステムより自動送信され、返信は受付けておりません。<br>各種お問合せは、マイページ内にあります「お問合せフォーム」よりお願いいたします。<br>                                                                                                    |
| ました。           | 報告内容====================================                                                                                                    | 【受託事業者: (株) 日本旅行ビジネスクリエイト】<br>電話: 050-1725-0967<br>メール: <u>agri_highschool@nta.co.jp</u><br>受付時間:月~金曜日(土・日・祝日は除く) 9:30~17:00<br>                                                                                                    |
|                | 資格名:技能士<造圖>2級<br>受験日:2025-07-13<br>受験料:3,100円                                                                                                    |                                                                                                    |
|                | <ul> <li>(ア)領収書の種類:テキスト・問題集の購入費用</li> <li>(ア)品目名:技能検定 造園(造園工事作業)合格テキスト 1~3級対応</li> <li>(ア)領収書金額:3,520円</li> <li>(イ)領収書金額:3,520円</li> <li>(イ)品目名:1級2級造園技能検定受検対策講習会</li> <li>(イ) 縮収書金額:38,000円</li> </ul>                                                         |                                                                                                    |

④ (額の決定通知がきたら)支払申請をする

メニューの「支払請求」をクリックし、必要項目を入力してください。

通帳の口座番号が記載されているページの画像を用意し、画像を「ファイルを選択」よりアップロードしてください。 入力後「次へ」を押してください。

|              |                                                                         | - 本会切地文千日人                               | 金融機関名 [60]                                                |                                       |
|--------------|-------------------------------------------------------------------------|------------------------------------------|-----------------------------------------------------------|---------------------------------------|
| メニュー         | テスト 次郎 様                                                                | 末小 部                                     | 金融機関コード                                                   | (半角英数のみ)                              |
| 資格取得支援制度について | 所属校名:東京都立園芸高等学校                                                         |                                          |                                                           |                                       |
| 交付申請         | 交付申請していただいた手続きに関しての現在の状況が表示されます。(例:審査中)                                 | 東京都立高等学校農業関連資格取得支援補助金                    | 古庄名 [49]                                                  |                                       |
| 変更承認申請       | 交付申請1について                                                               | 支払い詰求フォーム                                |                                                           |                                       |
| 実績報告         | 交付申請2について                                                               |                                          |                                                           | ()( 金茶能の 7.)                          |
| 支払請求         | 交付申請3について                                                               | 〒11日、 1月11日 ビニー 486 ムカナリハ 27 チンション・ナノビニハ | 支店番号(6周)                                                  | (ギ肉矢数())か)                            |
| よくある質問       | 交付申請4について                                                               | ト記ノオームに入力いただき、権利室の文仏い朝水をおこなつてください。       |                                                           |                                       |
| お問い合わせ       | 交付申請5について                                                               |                                          | 预金種別(2800)                                                | 選択してください ∨                            |
| ログアウト        | 都立農業系高校生資格取得支援制度 運営事務局<br>【受託事業者:(株) 日本旅行ビジネスクリエイト】<br>電話:050-1725-0967 | 申請者氏名 [88]                               | 口座番号(200)                                                 | (半角英数のみ)                              |
|              | ☆ 72.agr_ingistiool@inacc3.p<br>受付時間:月~金曜日(土・日・祝日は除く) 9:30~17:00        | x-1/7 FV2 (40)                           | 口座名義人(カナ)(&の)                                             |                                       |
|              |                                                                         | 請求額 (MA)                                 | 振込先ロ座を確認できる書類(過帳の表紙写真、インターネットパンキングのスクリーンショットな<br>ど) (201) | ファイルを進択<br>(JPG,GIF,PNG,BMP形式で10MBまで) |
|              |                                                                         |                                          | \$\$^→                                                    |                                       |

# ④ (額決定通知がきたら)支払申請をする:確認画面

#### 確認画面で入力した内容に誤りがないことを確認の上、問題なければ「送信する」を押してください。

| <ul> <li>東京都教育委員会<br/>Tokyo Metropolitan Board of Education</li> <li>東京都立高等学校農業関連資格取得支援補助金<br/>支払い請求フォーム</li> </ul> |                  | 預金種別 (2830)                                              | 普通                                |  |
|----------------------------------------------------------------------------------------------------|------------------|----------------------------------------------------------|-----------------------------------|--|
|                                                                                                    |                  | 口座番号(6030)                                               | 1234567 (半角英数のみ)                  |  |
|                                                                                                    |                  | 口座名義人(全角カナ)(は第)                                          | テスト サブロウ                          |  |
| 下記フォームに入力いただき、補助金の支払い請求をおこなってください。                                                                                  |                  |                                                          | (姓と名の間に全角スペースを入れる)                |  |
| 申請者氏名(600)                                                                                                    | テスト 次郎           |                                                          | 7 5 5 6 1 + 1000 0 0 0 =          |  |
| メールアドレス (600)                                                                                                    | @nta.co.jp       | 振込先口座を確認できる書類(通帳の表紙写真、インターネットパンキングのスク<br>リーンショットなど) (&=) |                                   |  |
| 請求額 (6500)                                                                                                    | 20000 円 (半角英数のみ) |                                                          |                                   |  |
| 金融機関名(6回)                                                                                                    | 00銀行             |                                                          | ■ 「サイズ:82KB)<br>ファイルを選択 選択されていません |  |
| 金融機関コード                                                                                                    | 1234 (半角英数のみ)    |                                                          | (JPG,GIF,PNG,BMP形式 C10MBまで)       |  |
| 支店名 (440)                                                                                                    | 00支店             | ₩^→                                                      |                                   |  |
| 支店番号 (60)                                                                                                    | (半角英数のみ)         |                                                          |                                   |  |

# ④ (額決定通知がきたら)支払申請をする:登録完了

#### 「送信する」を押すとご登録いただいたメールアドレス宛に下記のメールが届きます。

不備がなければお振込みの手続きをさせていただきます。

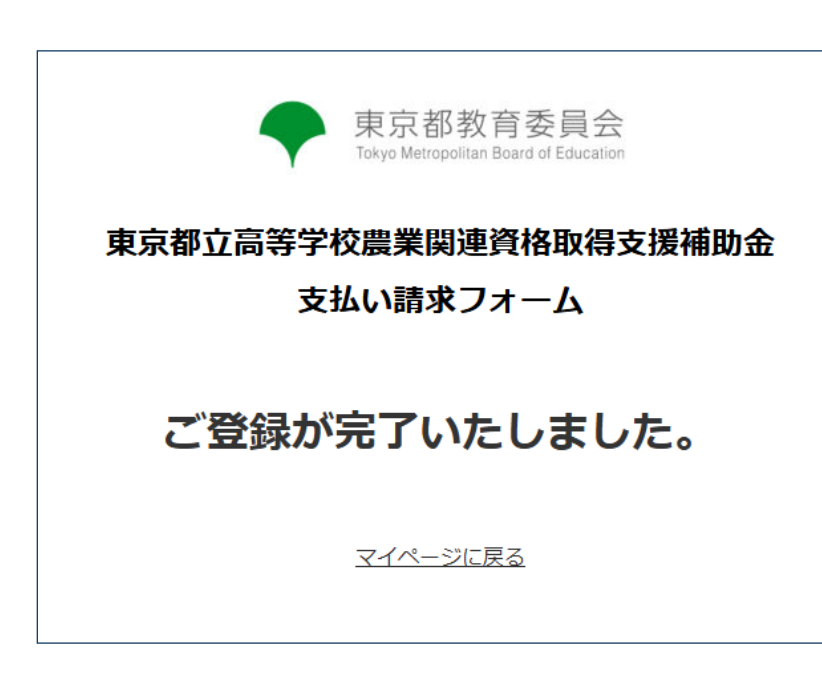

| 【東京都立高等学校農                                                                                                    | 農業関連資格取得支援補助金申請                                                            | 青】支払い請求を受け付けました。 |
|----------------------------------------------------------------------------------------------------|----------------------------------------------------------------------------|------------------|
| 都立農業系高校生資格取得支援制<br>To自分 ▼                                                                                                    | 度 運営事務局 agri_highschool@nta.co.jp tricorn.net                              | 曲                |
| <ul><li>日本語に翻訳</li></ul>                                                                                                    | ×                                                                          |                  |
| ※このメールは送信専用メールです。<br>受付番号:ka9103k                                                                                                    | ۶                                                                          |                  |
| テスト 次郎 様                                                                                                    |                                                                            |                  |
| 都立農業系高校生資格取得支援制度                                                                                                    | の支払い請求が完了いたしました。                                                           |                  |
| <ul> <li>■ご入力内容</li> <li>申請者氏名:テスト 次郎様</li> <li>申請者メールアドレス:</li> <li>請求額:20,000 円</li> <li>金融機関名:○○銀行</li> <li>金融機関コード:123</li> <li>支店名:○○支店</li> <li>支店番号:456</li> <li>預金種別:普通</li> <li>口座番号:1234567</li> <li>口座名義人(カナ):テスト サ:</li> </ul> | <u>Inta.co.jp</u><br>ブロウ                                                   |                  |
| ※本メールにお心当りのない場合<br>※なお、このメッセージはシステ<br>各種お問合せは、マイページ内に                                                                                                    | は、お手数ですが下記までお問い合わせください<br>ムより自動送信され、返信は受付けておりません<br>あります「お問合せフォーム」よりお願いいたし | \。<br>∕。<br>/ます。 |
| 都立農業系高校生資格取得支援制<br>【受託事業者:(株) 日本旅行ビジ<br>電話番号: 050-1725-0967<br>メールアドレス: <u>agri_highschool(</u><br>受付時間:月〜金曜日(土・日・                                                                                                    | 渡 運営事務局<br>ジネスクリエイト】<br>@ <u>nta.co.jp</u><br>祝日は除く)9:30~17:00             |                  |